## **Retrieving Student's Emails Through i3**

Published 5/23/2023 by Dani Bobak

## Finding the List of Student Email Addresses Using i3

- 1. Login to Learn@Seneca and access i3.
- 2. Select the options drop-down arrow and select "Academic Home".

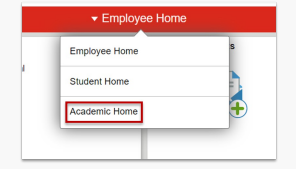

3. Select the "Faculty Center" icon.

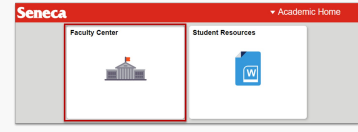

4. Ensure your term is correct (if not, change the term) and select the "Class Roster" icon beside the course you want to extract the student email addresses from.

| My Schedule Class Roster               | Grade Roster                          |        |              |                    |      |
|----------------------------------------|---------------------------------------|--------|--------------|--------------------|------|
| My Schedule                            |                                       |        |              |                    |      |
| Winter 2023   Seneca College           |                                       | Cł     | nange Term   | My Exam Schedule   | 2    |
| Select display option Show All Classes | $\bigcirc$ Show Enrolled Classes Only |        |              |                    |      |
|                                        | Icon Leaend 🎄 Class                   | Roster | Srade Roster | 🔲 Learning Manager | ment |

|   |          |       |             |          | Personalize Vie      | w All   🔄   🔣 | First 🕚 1 of 1 🕑 La          |
|---|----------|-------|-------------|----------|----------------------|---------------|------------------------------|
|   |          | Class | Class Title | Enrolled | Days & Times         | Room          | Class Dates                  |
| ĥ | <b>B</b> |       | (Lecture)   | 33       | Tu 10:45AM - 12:30PM | ONLINE        | Jan 9, 2023-<br>Apr 21, 2023 |

5. Ensure the "Class Roster" tab is highlighted. You can download a CSV file of the student enrollment table by selecting the spreadsheet icon. Note: This does not include email addresses, just names, IDs, etc.

| Class F  | Roster                    | mic Session   Seneca C         | ollege I Postsecondan |                            |                         |
|----------|---------------------------|--------------------------------|-----------------------|----------------------------|-------------------------|
|          | 525   Negulai Acade       | nic Session   Seneca O         |                       | Change Class               |                         |
| (Le      | ecture)                   |                                |                       |                            |                         |
| Da       | ys and Times              | Room                           | Instructor            | Dates                      |                         |
| Tu       | 10:45AM-12:30PM           | ONLINE                         |                       | 01/09/2023 -<br>04/21/2023 |                         |
|          | *Enrollment<br>Enrollment | Status Enrolled<br>Capacity 40 | Chrolled 33           |                            |                         |
| Select o | lisplay option            |                                |                       |                            | 7                       |
|          | Link to Photo             | os O I                         | nclude photos in list |                            |                         |
|          |                           |                                |                       |                            |                         |
| Enrolle  | d Students                |                                | Pe                    | rsonalize   Find   🖪 📗     | First 🕢 1-33 of 33 🕟 La |

6. To get student emails, scroll to the bottom of the class roster and select the "Notify All Students" button. An email form will appear. The email addresses of all students will appear in the "BCC" box. This list can be cut and pasted into a file, saved as a TXT file, and opened in Excel. (Note: This will show student emails one per column. You can "transpose" the list so the email addresses appear as rows instead of columns. You can then copy and paste the list into the CSV file described above in step 5. This is optional.)

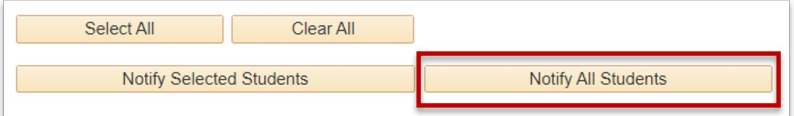

To convert user names to email addresses in Excel

- Open the exported CVS file (of student user names) in Excel
- In another column, type in this formula: =CONCAT([select student user name cell],"@myseneca.ca")
- Pull the column down to replicate the formula for all students
  - Now you have a column of all of the students' email addresses.

tags : blackboard-ultra, class-roster, communicating-in-ultra, contact-students, student-emails, ultra